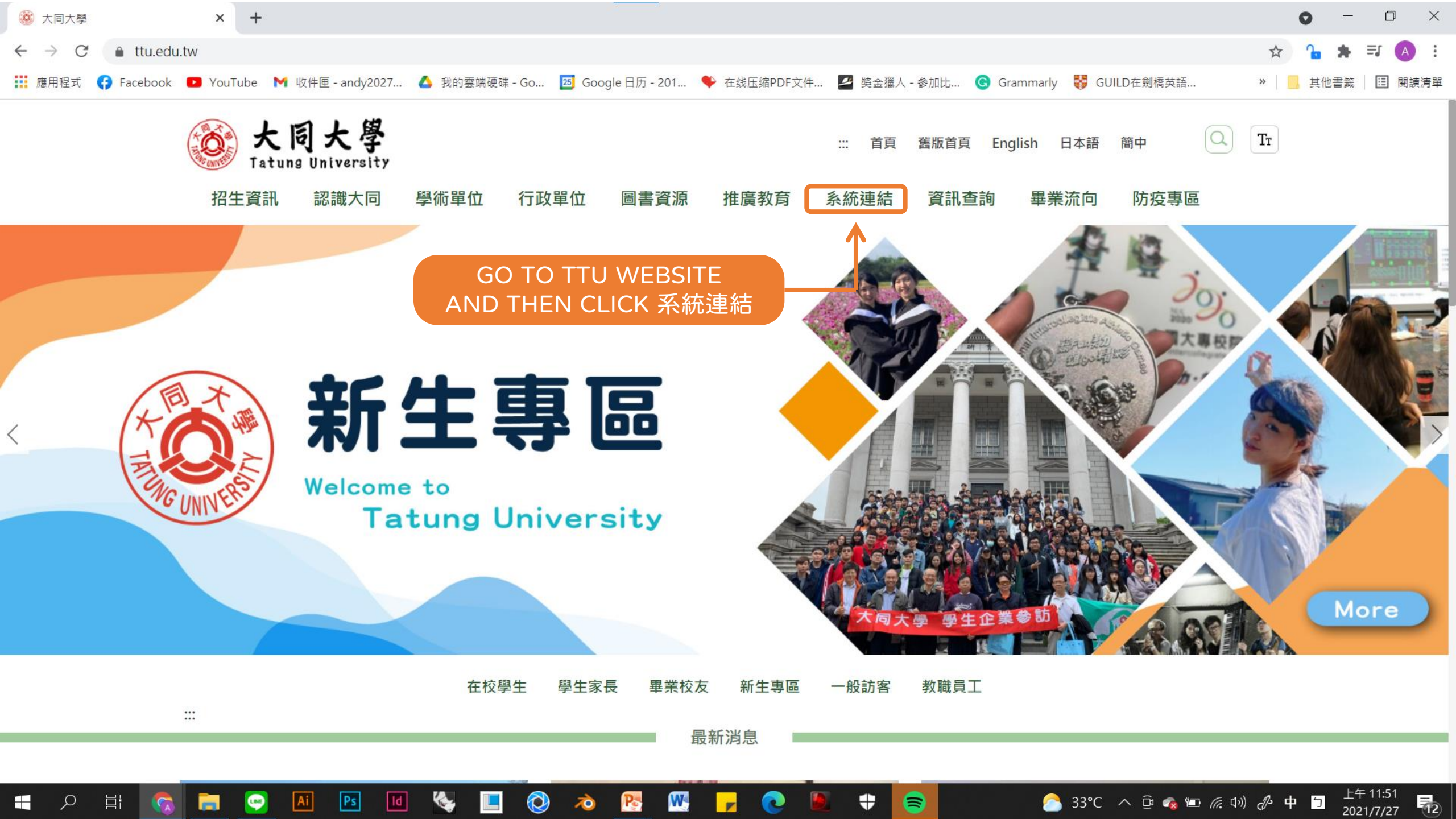

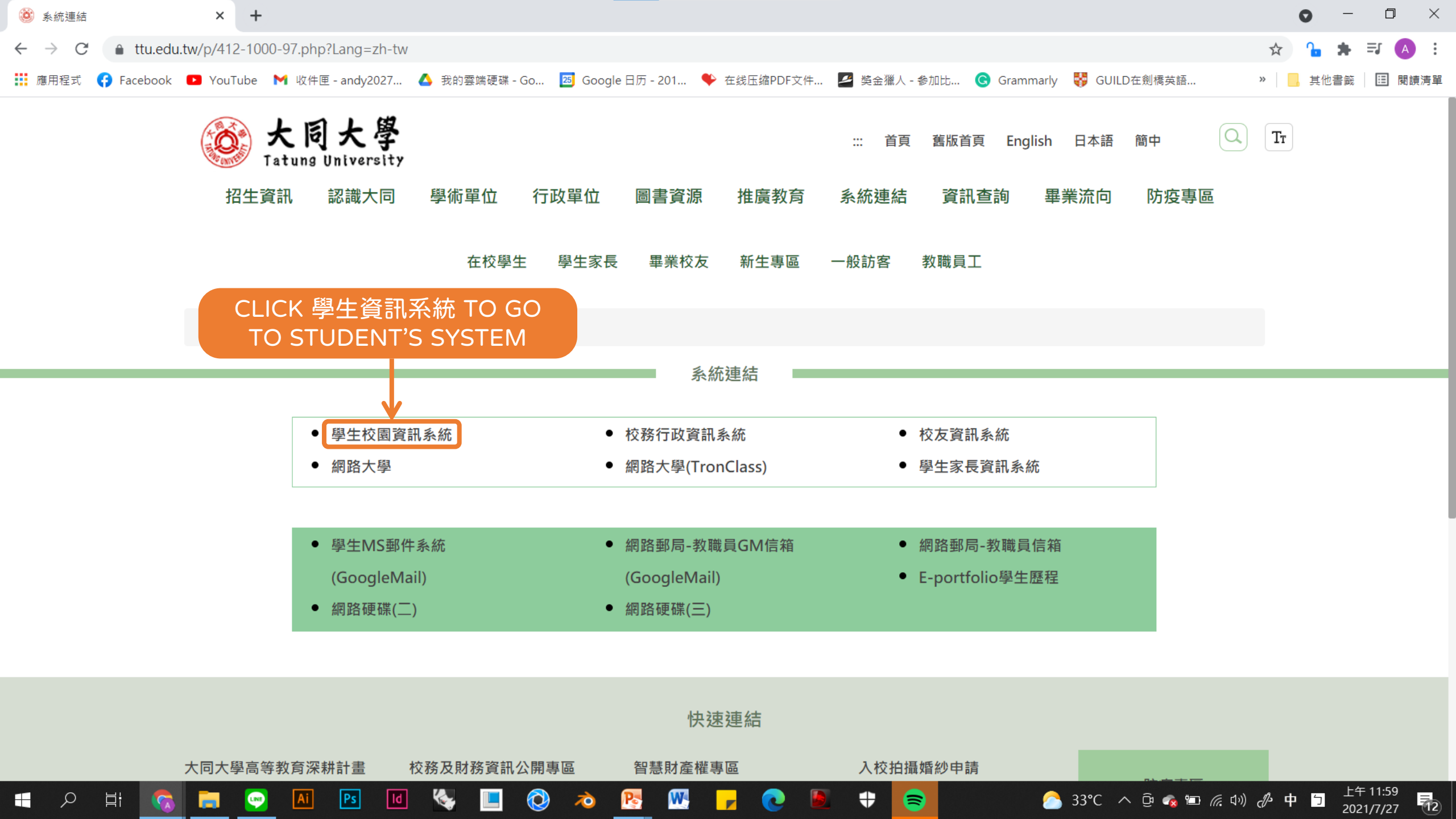

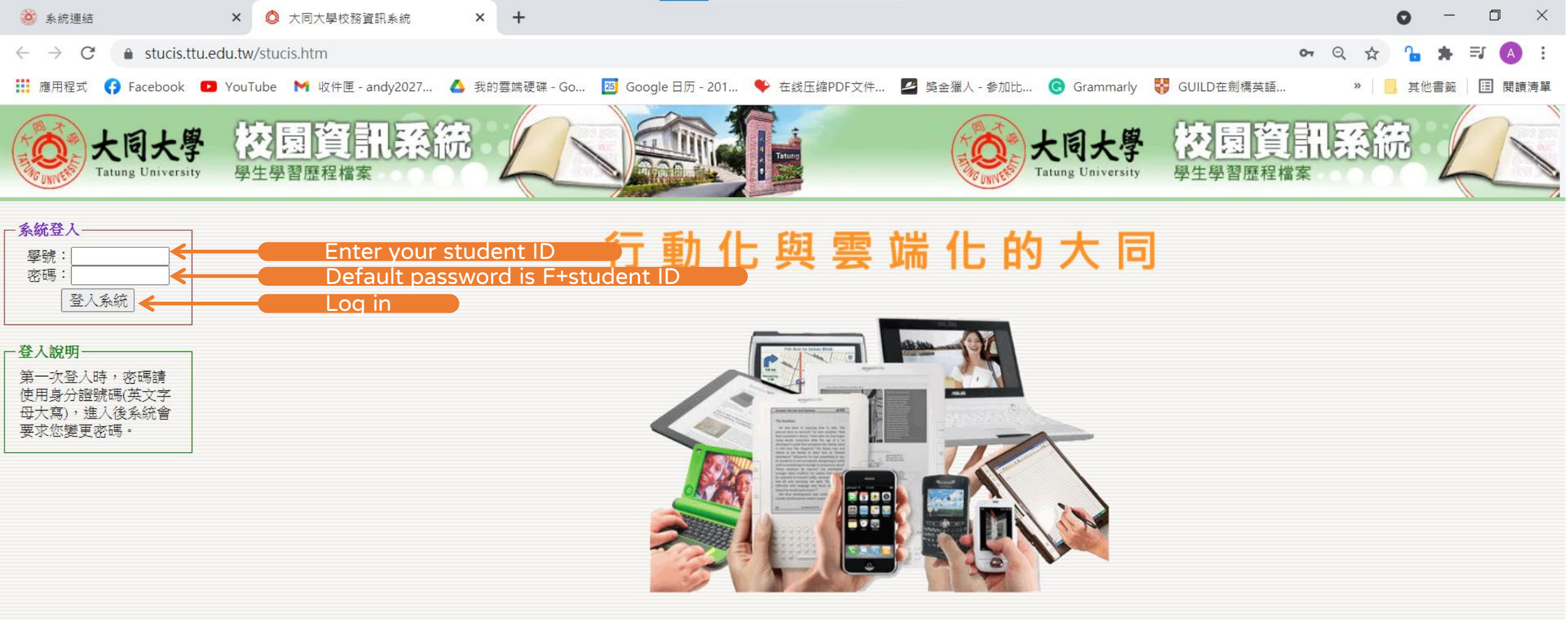

W

-

-

8

Pe

 $\overline{\mathbf{0}}$ 

E

Ω

Цi

LINE

Ai

Ps

ld

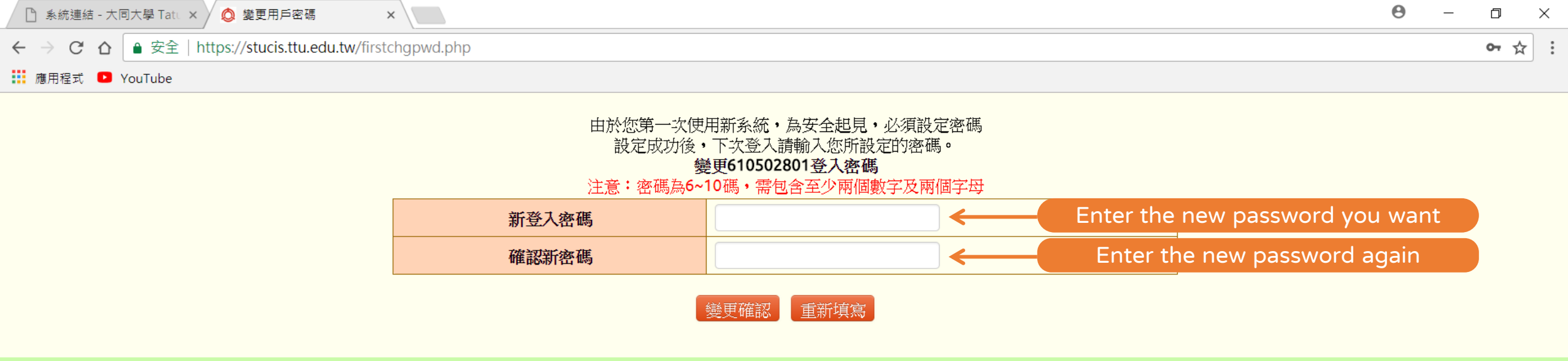

大同大學電子計算機中心校務資訊組 webmaster@ttu.edu.tw

If this is your first time to log in, you need to change your password first.

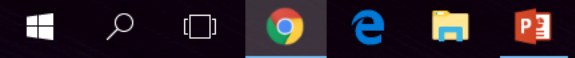

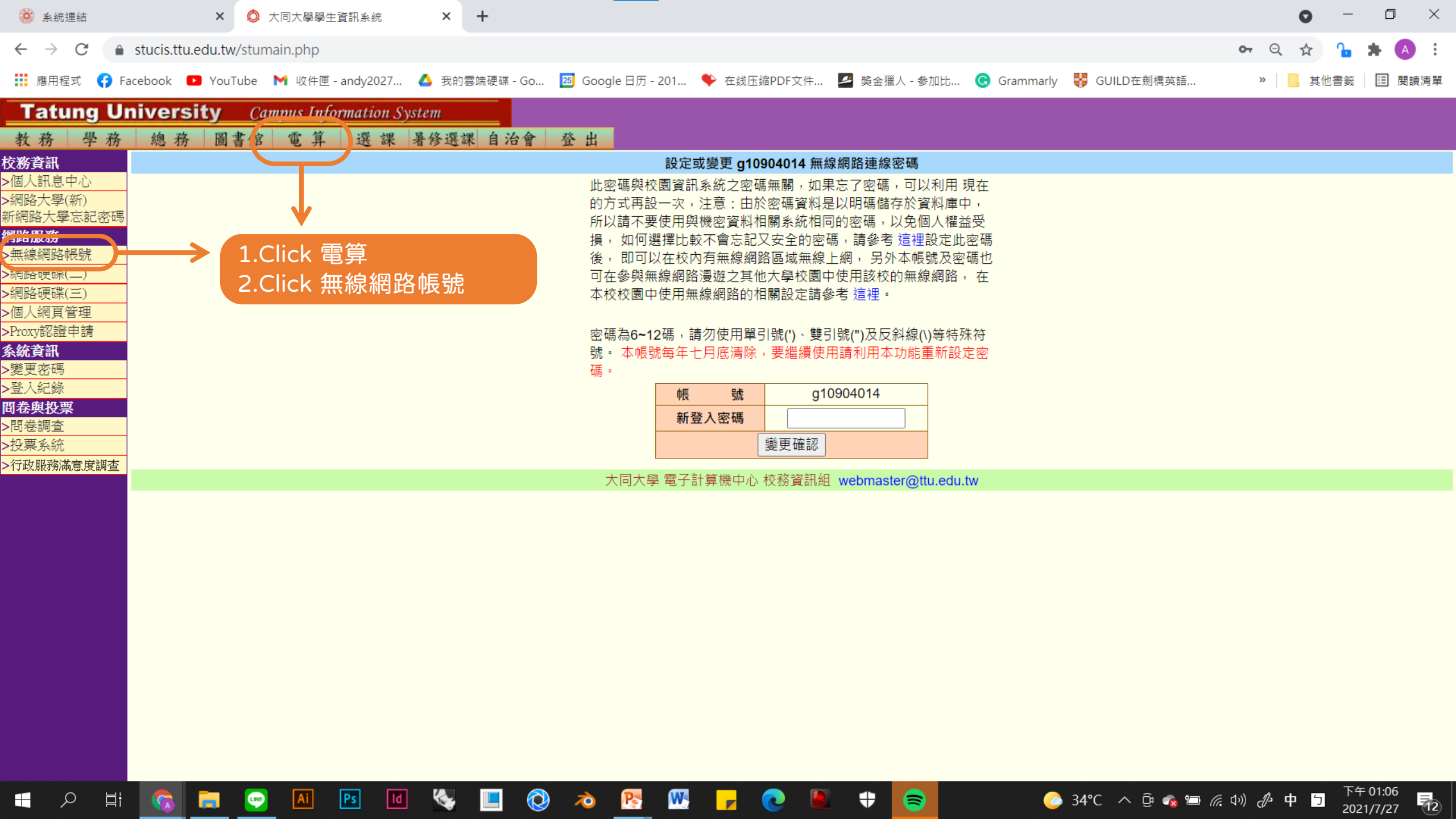

| 遂 系統連結                            | × 🔕 大同大學學生                      | 資訊系統 × +        | •                       |                                       |                                         |                                  | 0 – 0 ×                |  |  |  |  |
|-----------------------------------|---------------------------------|-----------------|-------------------------|---------------------------------------|-----------------------------------------|----------------------------------|------------------------|--|--|--|--|
| $\leftrightarrow$ $\rightarrow$ C | stucis.ttu.edu.tw/stumain.php   |                 |                         |                                       |                                         |                                  | ञ 🔍 🛠 🔓 🗯 📣 🗄          |  |  |  |  |
| 🏥 應用程式 📢                          | Facebook 🕨 YouTube 附 收件匣 -      | andy2027 💧 我的雲端 | 硬碟 - Go 🛛 🔼 Google 日历 - | 201 🎔 在线压缩PDF文件                       | . 🛃 獎金獵人 - 参加比                          | <b>⑤</b> Grammarly 😽 GUILD在劍橋英語: | » 🧧 其他書籤 🖽 閱讀清單        |  |  |  |  |
| Tatung L                          | Iniversity Campus Info          | rmation System  |                         |                                       |                                         |                                  |                        |  |  |  |  |
| 教務 學務                             | · 總務 圖書館 電算                     | 選 課 暑修選課        | 自治會 登出                  |                                       |                                         |                                  |                        |  |  |  |  |
| 校務資訊                              |                                 |                 |                         | 設定或變更 g10904014 無                     | 線網路連線密碼                                 |                                  |                        |  |  |  |  |
| >個人訊息中心<br>>網路大學(新)               |                                 |                 |                         |                                       |                                         |                                  |                        |  |  |  |  |
| 新網路大學忘記密码                         |                                 |                 |                         |                                       |                                         |                                  |                        |  |  |  |  |
| 網路服務                              | 損,如何選擇比較不會忘記又安全的密碼,請參考這裡設定此密碼   |                 |                         |                                       |                                         |                                  |                        |  |  |  |  |
| >網路硬碟(二)                          | 後, 即可以在校内有無線網路區域無線上網, 另外本帳號及密碼也 |                 |                         |                                       |                                         |                                  |                        |  |  |  |  |
| >網路硬碟(三)                          |                                 |                 |                         |                                       |                                         |                                  |                        |  |  |  |  |
| >個人網頁管理                           | _                               |                 |                         |                                       |                                         |                                  |                        |  |  |  |  |
| >Proxy認證中請<br>多始咨訊                |                                 |                 | 密碼為6~12<br>號 。木嶋殿       | 2碼,請勿使用單引號(')、雙<br>每年十日底法险,要繼續個       | [引號(")及反斜線(\)等特殊<br>[田請利田本功能重新設定        | 符<br>?应                          |                        |  |  |  |  |
| >變更密碼                             |                                 |                 | 碼。                      | 1941 [7] 136 月际,女權旗以                  | 「「「「「「」」「「」」「「」」「」」「「」」「」」「」」「」」「」」「」」「 |                                  |                        |  |  |  |  |
| >登入紀錄                             |                                 |                 |                         | 新登入密碼                                 |                                         | Enter the password               | for your wi-fi account |  |  |  |  |
| 問卷與投票                             |                                 |                 |                         | 確認新密碼                                 |                                         | Enter the password               | again                  |  |  |  |  |
| ▶<br>▶投票系統                        | -                               |                 | _                       | ····································· |                                         | Enter the password               | again                  |  |  |  |  |
| >行政服務滿意度調查                        |                                 |                 |                         |                                       |                                         |                                  |                        |  |  |  |  |
|                                   |                                 |                 | 大同大學                    | 1 電子計算機中心 校務資訊編                       | 組 webmaster@ttu.edu.tv                  | N                                |                        |  |  |  |  |
|                                   |                                 |                 |                         |                                       |                                         | And then click here              | to confirm             |  |  |  |  |
|                                   |                                 |                 |                         |                                       |                                         |                                  |                        |  |  |  |  |
|                                   |                                 |                 |                         |                                       |                                         |                                  |                        |  |  |  |  |
|                                   |                                 |                 |                         |                                       |                                         |                                  |                        |  |  |  |  |
|                                   |                                 |                 |                         |                                       |                                         |                                  |                        |  |  |  |  |
|                                   |                                 |                 |                         |                                       |                                         |                                  |                        |  |  |  |  |
|                                   |                                 |                 |                         |                                       |                                         |                                  |                        |  |  |  |  |
|                                   |                                 |                 |                         |                                       |                                         |                                  |                        |  |  |  |  |
|                                   |                                 |                 |                         |                                       |                                         |                                  |                        |  |  |  |  |
|                                   |                                 |                 |                         |                                       |                                         |                                  |                        |  |  |  |  |
|                                   |                                 |                 |                         |                                       |                                         |                                  |                        |  |  |  |  |
|                                   |                                 |                 |                         |                                       |                                         |                                  | · · · · 下午 01:06       |  |  |  |  |
|                                   | i 🐼 🗖 📟 🔝                       | Ps Id 😪         | <b>-</b> 🔇 🖉            | - 🚾 🗾 🗾 💆                             |                                         | 🦲 34°C 🔨 🖗 🗞 🕯                   |                        |  |  |  |  |

| 遂 系統連結                                      | ×                           | 🕽 大同大學學生資訊系統                          | × +                                   |                           |                      |                          | • - • ×                                                         |  |  |  |  |  |
|---------------------------------------------|-----------------------------|---------------------------------------|---------------------------------------|---------------------------|----------------------|--------------------------|-----------------------------------------------------------------|--|--|--|--|--|
| $\leftarrow \   \rightarrow \   G$          |                             | umain.php                             |                                       |                           |                      |                          | 🕶 Q 🕁 🔓 🗯 📣 🗄                                                   |  |  |  |  |  |
| ■ 應用程式                                      | 😚 Facebook 🛛 🕒 YouTub       | e 附 收件匣 - andy2027.                   | 🝐 我的雲端硬碟 - Go                         | ᇗ Google 日历 - 201   蜂 在线团 | 玉缩PDF文件 롣 獎金獵人 - 参加比 | 😮 Grammarly 😽 GUILD在劍橋英語 | » 📙 其他書籖 🖽 閱讀清單                                                 |  |  |  |  |  |
| Tatung University Campus Information System |                             |                                       |                                       |                           |                      |                          |                                                                 |  |  |  |  |  |
| 教務 學                                        | 務總務圖書                       | 館 電算 選課                               | 暑修選課 自治會                              | 登出                        |                      |                          |                                                                 |  |  |  |  |  |
| 校務資訊                                        | 密碼已設定或變更                    | 1                                     |                                       |                           |                      |                          |                                                                 |  |  |  |  |  |
| >個人和息中心<br>>網路大學(新)                         |                             |                                       |                                       |                           |                      |                          |                                                                 |  |  |  |  |  |
| 新網路大學忘記                                     | 密碼 新統母分理里整峙<br>密碼 稍後即可用幅號 a | 远———————————————————————————————————— | 校園無娘網路,                               |                           |                      |                          |                                                                 |  |  |  |  |  |
| 網路服務                                        | 如果等了很久仍不                    | 能使用,請利用電子i                            | 1久國統統國語<br>1914 webmaster @ttu.edu.tw | ,                         |                      |                          |                                                                 |  |  |  |  |  |
| >無線網路帳號                                     | 或於上班時間以電                    | 話(分格)2212或3423)通                      | 知電算中心人員處理。                            |                           |                      |                          |                                                                 |  |  |  |  |  |
| >網路硬碟(二)                                    |                             |                                       |                                       |                           |                      |                          |                                                                 |  |  |  |  |  |
| >網路便哚(二)                                    |                             | Т                                     | his is vour wi-f                      | i account number          | -                    |                          |                                                                 |  |  |  |  |  |
| ▶ 個人納貝官理<br>▶ Decovy認識由諸                    |                             |                                       |                                       |                           | •                    |                          |                                                                 |  |  |  |  |  |
| 么你答訊                                        |                             | P                                     | lease rememb                          | er it and the pass        | word you set up.     |                          |                                                                 |  |  |  |  |  |
| >變更密碼                                       |                             |                                       |                                       |                           |                      |                          |                                                                 |  |  |  |  |  |
| <br>>登入紀錄                                   |                             |                                       |                                       |                           |                      |                          |                                                                 |  |  |  |  |  |
| 問卷與投票                                       |                             |                                       |                                       |                           |                      |                          |                                                                 |  |  |  |  |  |
| >問卷調查                                       |                             |                                       |                                       |                           |                      |                          |                                                                 |  |  |  |  |  |
| >投票系統                                       |                             |                                       |                                       |                           |                      |                          |                                                                 |  |  |  |  |  |
| >行政服務滿意度詞                                   | 调查                          |                                       |                                       |                           |                      |                          |                                                                 |  |  |  |  |  |
|                                             |                             |                                       |                                       |                           |                      |                          |                                                                 |  |  |  |  |  |
|                                             |                             |                                       |                                       |                           |                      |                          |                                                                 |  |  |  |  |  |
|                                             |                             |                                       |                                       |                           |                      |                          |                                                                 |  |  |  |  |  |
|                                             |                             |                                       |                                       |                           |                      |                          |                                                                 |  |  |  |  |  |
|                                             |                             |                                       |                                       |                           |                      |                          |                                                                 |  |  |  |  |  |
|                                             |                             |                                       |                                       |                           |                      |                          |                                                                 |  |  |  |  |  |
|                                             |                             |                                       |                                       |                           |                      |                          |                                                                 |  |  |  |  |  |
|                                             |                             |                                       |                                       |                           |                      |                          |                                                                 |  |  |  |  |  |
|                                             |                             |                                       |                                       |                           |                      |                          |                                                                 |  |  |  |  |  |
|                                             |                             |                                       |                                       |                           |                      |                          |                                                                 |  |  |  |  |  |
|                                             |                             |                                       |                                       |                           |                      |                          |                                                                 |  |  |  |  |  |
|                                             |                             |                                       |                                       |                           |                      |                          |                                                                 |  |  |  |  |  |
|                                             |                             |                                       |                                       |                           |                      |                          |                                                                 |  |  |  |  |  |
|                                             |                             |                                       |                                       |                           |                      |                          |                                                                 |  |  |  |  |  |
|                                             |                             |                                       |                                       |                           |                      |                          | <b>下午 01.0C</b>                                                 |  |  |  |  |  |
|                                             | H 🚫 🗖 🛛                     | Ai Ps I                               | 🔕 📃 🍪                                 | 💫 <u> </u> 💌 🦻            | C 🖢 🕈 🛜              | 📀 34°C \land 🛱 🧟 📼       | <i>╔</i> . (小) <i>む</i> 中 <sup>5</sup> 2021/7/27 <sup>1</sup> 2 |  |  |  |  |  |